På grund at mange angreb fra externe banditter man ikke kender, så er der blevet blokeret for makroer på SDU – med mindre at det ligger på et "trusted site" – Det vil sige at man har nogle sikre steder på PCen hvor hvis man manuelt lægger filen der, så er det fordi man **ved** at filen er fra en man stoler på.

Min erfaring og anbefaling er at man selv laver en ny mappe og laver den til trusted – dette kan gøres som i guiden neden under:

1. Først gå til Filer (dette er det samme i både Word og Excel)

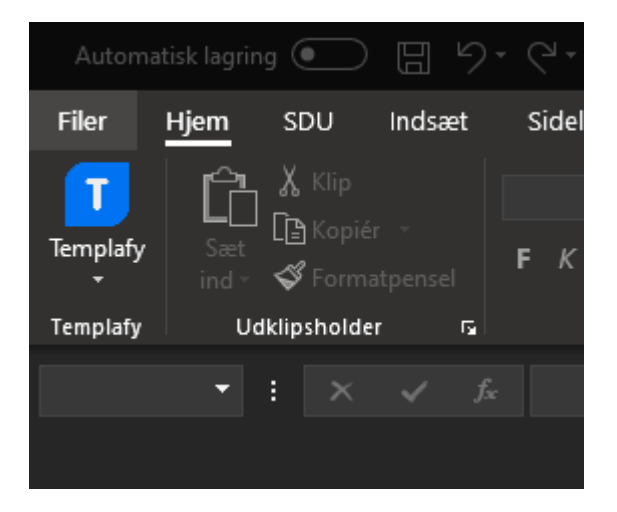

2. Derefter vælg indstillinger nede i venstre hjørne

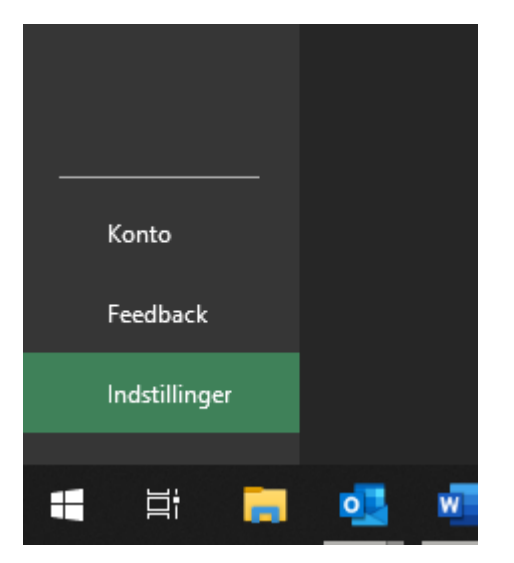

## **3.** Der vil nu åbne sig en ny boks hvor i ovre i venstre side kan vælge center for **sikkerhed og rettighedsadministration**

| Excel-indstillinger                              |                                                                                                    |
|--------------------------------------------------|----------------------------------------------------------------------------------------------------|
| Generelt<br>Formler                              | Angiv sprogindstillinger for Offic                                                                                                    |
| Data                                             | Vælg redigeringssprog                                                                                                    |
| Korrektur                                        | Tilføj sprog til redigering af dine dokumen<br>sprogspecifikke funktioner f.eks. stavekon                                                                                                    |
|                                                  | Redigeringssprog Tastaturlayout                                                                                                    |
| Sprog                                            | Dansk <standard> Aktiveret</standard>                                                                                                    |
| Øget tilgængelighed                              | Engelsk (Storbritannien) Aktiveret                                                                                                    |
| Avanceret                                        | Engelsk (USA) Aktiveret                                                                                                    |
|                                                  |                                                                                                    |
| Tilpas bandet                                    | [lilføj flere redigeringssprog]                                                                                                    |
| Værktøjslinjen Hurtig adgang                     | ✓ Fortæl mig, hvornår jeg skal hente flere                                                                                                    |
| Tilføjelsesprogrammer                            | Vælg visningssprog                                                                                                    |
| Center for sikkerhed og rettighedsadministration | Angiv prioriteringsrækkefølgen for visning<br>kontrolelementer) og Hjælp.<br>Sprog i brugergrænseflade<br>1. Dansk <standard><br/>2. Engelsk [English]<br/>3. Samme sprog som i Microsoft W<br/>Benyt som standa<u>r</u>d<br/>Part flere visningssprog og sprog til H</standard> |

4. Der vil nu komme en knap der hedder Indstillinger for Center for sikkerhed og rettihedsadministration - som i skal klikke på.

| Excel-indstillinger                              | ? ×                                                                                                    |
|--------------------------------------------------|----------------------------------------------------------------------------------------------------|
| Generelt<br>Formler                              | Wedvirker til at holde dine dokumenter og computeren sikre og i god stand.                                            |
| Data                                             | Sikkerhed og mere                                                                                                    |
| Korrektur                                        | Gå til Office.com for at få flere oplysninger om beskyttelse af dine oplysninger og sikkerhed.                        |
| Gem                                              | Pålidelig Microsoft-databehandling                                                                                    |
| Sprog                                            | Microsoft Excel - Center for sikkerhed og rettighedsadministration                                                    |
| Øget tilgængelighed<br>Avanceret                 | Center for sikkerhed og<br>rettighedsadministration                                                                   |
| Tilpas båndet                                    | indeholder indstillinger<br>for sikkerhed og                                                                          |
| Værktøjslinjen Hurtig adgang                     | beskyttelse af personlige<br>oplysninger. Disse                                                                       |
| Tilføjelsesprogrammer                            | indstillinger er med til Indstillinger for Center for sikkerhed og rettighedsadministration<br>opretholde sikkerheden |
| Center for sikkerhed og rettighedsadministration | på computeren. Vi<br>anbefaler, at du ikke<br>ændrer disse<br>indstillinger.                                          |
|                                                  |                                                                                                    |
|                                                  | OK Annuller                                                                                                    |

## 5. Nu skal i så vælge den "fane" der hedder Placeringer, der er tillid til

| Center for sikkerhed og rettighedsadministration                                                                                                    |                                                                                                    |                                                                                                    |                  | ?              | ×                      |
|----------------------------------------------------------------------------------------------------|----------------------------------------------------------------------------------------------------|----------------------------------------------------------------------------------------------------|------------------|----------------|------------------------|
| Udgivere, der er tillid til<br>Placeringer, der er tillid til<br>Dokumenter, der er tillid til                                                                                                    | Placeringer, der er tillid til<br>Advarsel! Alle disse placeringer I<br>du ændrer eller tilføjer en placer                                                                                                    | pehandles som kilder, der er till<br>ing skal du kontrollere at den                                                                                                    | id til, ved filå | bning, H       | <del>l</del> vis<br>er |
| Dokumenter, der er tillid til<br>Pålidelige kataloger over tilføjelsesprogrammer<br>Tilføjelsesprogrammer<br>ActiveX-indstillinger<br>Indstillinger for makro<br>Beskyttet visning<br>Meddelelseslinje<br>Eksternt indhold<br>Indstillinger for filblokering<br>Indstillinger for beskyttelse af personlige oplysninger | du ændrer eller tilføjer en placer<br>Sti<br>Brugerplaceringer<br>C:\Users\klavs\<br>C:\ Syddansk Universitet\<br>C:\rosoft\Excel\XLSTART\<br>C:\g\Microsoft\Templates\<br>C:\oot\Office16\XLSTARTUP\<br>C:\oot\Office16\STARTUP\<br>C:\oot\Office16\STARTUP\<br>C:\root\Office16\Library\<br>Politikplaceringer<br>\\tek.c.sdu.dk\rdata\klavs\<br>C:\rosoft Office\Templates\<br>M:\<br>\\tek.c.sdu.dk\dfs\Eælles\ | du ændrer eller tilføjer en placering, skal du kontrollere, at den         Sti       Beskrivelse         Brugerplaceringer       C:\Users\klavs\         C:\users\klavs\       C:\users\klavs\         C:\users\klavs\       Standardplacering i Excel: Br         C:\users\klavs\       Standardplacering i Excel: Br         C:\users\klavs\       Standardplacering i Excel: Br         C:\users\klavs\       Standardplacering i Excel: Br         C:\users\klavs\       Standardplacering i Excel: Br         C:\users\klavs\       Standardplacering i Excel: Br         C:\users\klavs\       Standardplacering i Excel: Br         C:\users\klavs\       Standardplacering i Excel: Br         C:\users\klavs\       Standardplacering i Excel: Pr         C:\users\klavs\       Standardplacering i Excel: Pr         C:\users\klavs\       Standardplacering i Excel: Ti         Politikplaceringer       tek.c.sdu.dk\rdata\klavs\         C:\users\text{office\Templates\       M:\ |                  |                |                        |
|                                                                                                    | \\ADM\ADM-DATA\<br>C:\g\Microsoft\Templates\<br>C:\icrosoft\Word\Startup\<br>C:\\Microsoft\Word\Start\<br>\\tek.c.sdu.dk\COMMON\<br><u>S</u> ti: C:\Users\klav<br><u>B</u> eskrivelse:<br>Ændret den: 9/1/2019 11:4<br>Undermapper: Ikke tilladt                                                                                                    | rs\<br>17 AM<br>                                                                                                    | Ejern            | <u>R</u> edige | r                      |

6. Nu er i så kommet ind hvor i kan oprette en ny mappe, dette gør i ved at trykke Tilføj ny placering

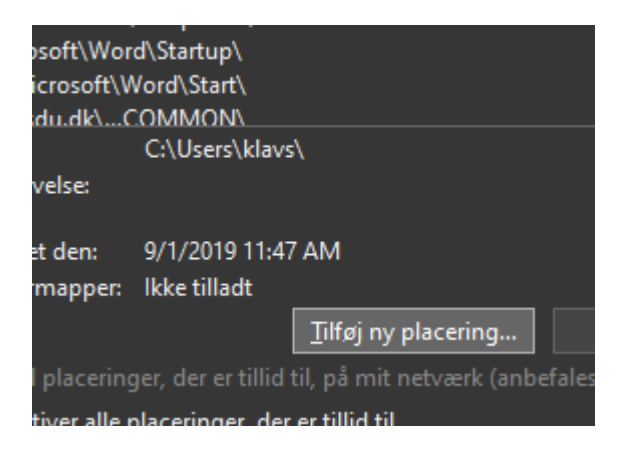

7. Der vil nu åbne sig et ny vindue, men vi vil gerne ind og finde en specifik mappe (*Der hvor i har jeres filer med makroer der ikke virker* (endnu 😳))

## Så i skal her vælge Gennemse

| Placeringer, der er tillid til i Microsoft Office                                                                                                    | ?                           | $\times$       |
|----------------------------------------------------------------------------------------------------|-----------------------------|----------------|
| Advarsel! Denne placering behandles som en kilde, der er tillid t<br>af filer. Hvis du ændrer eller tilføjer en placering, skal du kontro<br>placering er sikker.<br><u>S</u> ti: | il, ved åbr<br>llere, at de | ning<br>en nye |
| C:\Users\klavs\                                                                                                    |                             |                |
| Der er også tillid til undermapper på denne placering<br>Beskrivelse:                                                                                                    | <u>G</u> ennen              | nse            |
|                                                                                                    |                             |                |
| Dato og klokkeslæt for oprettelse: 5/20/2020 12:26 PM                                                                                                    | Annu                        | ıller          |

8. Det er nu at i skal finde den mappe hvor jeres filer ligger, klik på mappen og tryk OK nede til højre
– Det her er f.eks. min egen Onedrive mappe, hvor jeg har markeret "mdrev"

| X Gennemse                                      |                           |        |                    |          |           |          |      |    |   |          | × |
|-------------------------------------------------|---------------------------|--------|--------------------|----------|-----------|----------|------|----|---|----------|---|
| ← → ▼ ↑ 📤 > OneDrive - Syddansk Universitet ~ 🗸 |                           |        |                    |          |           |          |      |    |   |          |   |
| Organiser 👻 Ny mappe                            |                           |        |                    |          |           |          |      |    | 8 |          | ? |
| 📊 data 🛛 🖈 ^                                    | Navn                      | Status | Ændringsdato       | Туре     | Størrelse |          |      |    |   |          |   |
| 📊 Install CD-DV 🖈                               | ndrev                     |        | 3/26/2020 1:18 PM  | Filmappe |           |          |      |    |   |          |   |
| ndrev 🖈                                         | Microsoft Teams-chatfiler |        | 10/21/2019 8:05 AM | Filmappe |           |          |      |    |   |          |   |
| Brugerstyring - F                               | Notebooks                 |        | 12/14/2018 8:21 AM | Filmappe |           |          |      |    |   |          |   |
| Krivebord                                       | Ny mappe                  |        | 12/11/2018 11:55   | Filmappe |           |          |      |    |   |          |   |
| Flex                                            | GoneNote Uploads          |        | 10/4/2019 12:14 PM | Filmappe |           |          |      |    |   |          |   |
|                                                 |                           |        |                    |          |           |          |      |    |   |          |   |
| X Microsoft Excel                               |                           |        |                    |          |           |          |      |    |   |          |   |
| 📥 OneDrive - Syddaı                             |                           |        |                    |          |           |          |      |    |   |          |   |
| 📓 Syddansk Universi                             |                           |        |                    |          |           |          |      |    |   |          |   |
| Brugerstyring - F                               |                           |        |                    |          |           |          |      |    |   |          |   |
| 💻 Denne pc                                      |                           |        |                    |          |           |          |      |    |   |          |   |
| 3D-objekter                                     |                           |        |                    |          |           |          |      |    |   |          |   |
| Krivebord                                       |                           |        |                    |          |           |          |      |    |   |          |   |
| 🚆 Dokumenter                                    |                           |        |                    |          |           |          |      |    |   |          |   |
| 🕹 Overførsler                                   |                           |        |                    |          |           |          |      |    |   |          |   |
| b Musik                                         |                           |        |                    |          |           |          |      |    |   |          |   |
| 📰 Billeder                                      |                           |        |                    |          |           |          |      |    |   |          |   |
| 📊 syddanskuni.sha                               |                           |        |                    |          |           |          |      |    |   |          |   |
| 🚆 Videoer                                       |                           |        |                    |          |           |          |      |    |   |          |   |
| 🚔 System (C:) 🛛 🗸                               |                           |        |                    |          |           |          |      |    |   |          |   |
| Mappe                                           | navn: mdrev               |        |                    |          |           |          |      |    |   |          |   |
|                                                 |                           |        |                    |          |           | Funktion | er 🔻 | ОК |   | Annuller |   |
|                                                 |                           |        |                    |          |           |          |      |    |   |          |   |

9. Prøv derefter at luk Excel og åben filen endnu engang – Nu skulle jeres makroer gerne virke! 😊

Ellers send mig en mail på klavs@sdu.dk – så skal jeg nok hjælpe jer remote 😊